# CNED

## OpenOffice Writer 2.3

Fiche-outil n° 27

Auteur : CI. TERRIER R-FOWR page 38

Publipostages avec fichier de données Calc

# 1. SAISIR LE CONTENU DE LA LETTRE

Saisir le texte fixe de la lettre type

# 2. OUVRIR LA SOURCE DE DONNEES (BASE OU CALC)

- Menu : Insertion Champs Autres...
- Onglet : Base de données
- Cliquer le bouton : Parcourir...

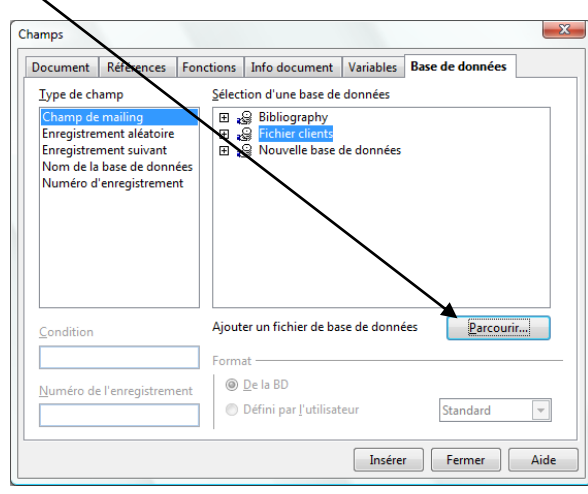

- Sélectionner l'unité, le dossier puis le fichier de données source Ouvrir
  La base de données est ajoutée dans la zone droite de la fenêtre.
- Cliquer : Insérer
- Cliquer le bouton : Fermer

# 3. PLACER LES CHAMPS DE FUSION

 Afficher les sources de données en haut de la page en appuyant sur [F4] et développer le contenu de la feuille de données jusqu'à ce que les champs soient affichés dans la zone de droite Λ

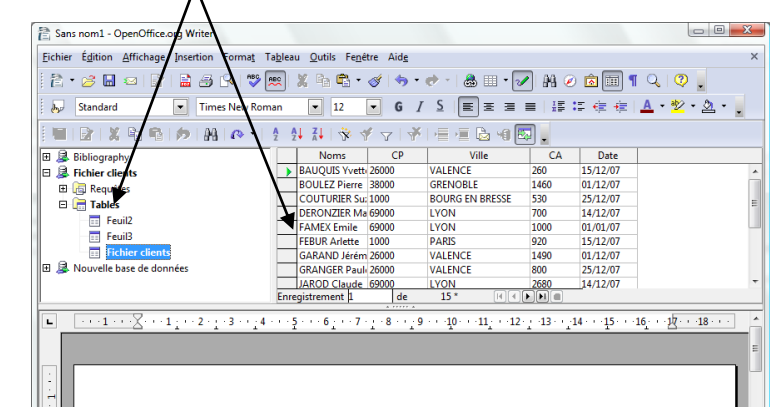

 Cliquer glisser le nom du champ à placer sur la lettre type à l'endroit où le champ doit apparaître

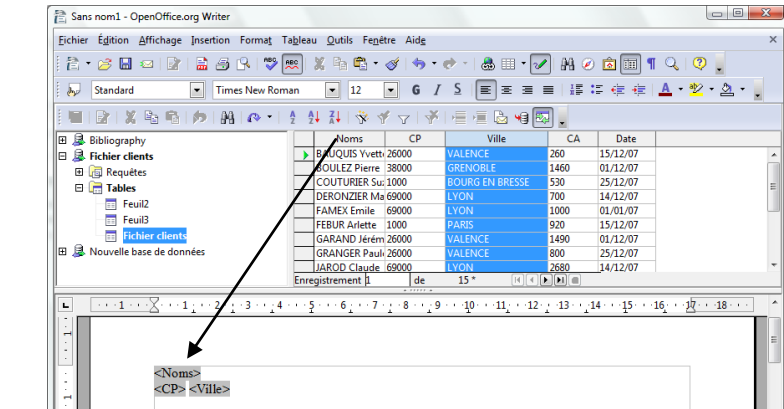

• Recommencer avec chaque champ à placer puis mettre en forme les champs, placer des espaces entres les champs collés

#### Auteur : CI. TERRIER Fiche-outil n° 27 **OpenOffice** CNEL **R-FOWR** Writer 2.3 Publipostages avec fichier de données Calc page 39 4. FILTRER LES DESTINATAIRES (REQUETES) Tri ОК Nom de champ Ordre Lien Filtre les enregistrements Annuler décroissant ▼ croissant • <aucun(e)> puis Aide Paramétrer le tri désiré Cliquer le bouton : Filtre standard croissant puis <aucun(e)>

Dans la fenêtre de paramétrage saisir les critères de filtrage désirés

| ltre standar     | rd  |              |    |        |     |            |   |         |
|------------------|-----|--------------|----|--------|-----|------------|---|---------|
| Critères —<br>Li | ien | Nom de cha   | mp | Condit | ion | Valeur     | ( | ОК      |
|                  |     | Ville        | -  | comme  | •   | 'Grenoble' |   | Annuler |
| OU               | -   | Ville        | -  | comme  | -   | 'Valence'  |   | Aide    |
| ET               | -   | - aucun(e) - | -  |        | -   |            |   |         |

Cliquer : OK ٠

•

=> La fenêtre du haut affiche les enregistrements filtrés.

- Supprimer le filtre
- Cliquer le bouton : Supprimer le filtre/tri ٠

#### **TRIER LES ENREGISTREMENTS** 5.

Cliquer le champ sur lequel réaliser le tri

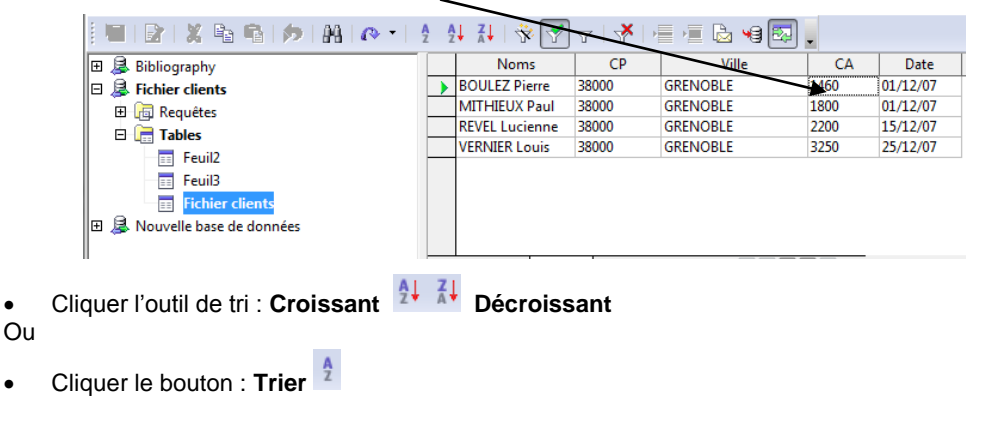

Cliquer : **OK** 

### 6. IMPRIMER LES LETTRES DE FUSION

- Menu : Fichier Imprimer
- Cliquer : Oui dans la fenêtre qui demande si vous souhaitez imprimer une lettre type

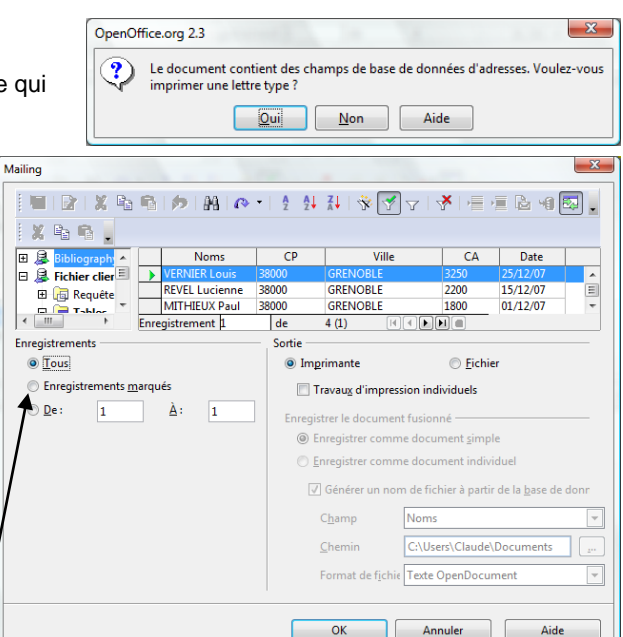

×

- Cliquer l'option désirée ٠
  - imprime tous les enregistrements visibles dans le haut de la fenêtre - Tous :
  - Sélection : Imprime les enregistrements sélectionnés (Sélectionner par clique ou [Ctrl] + clic) dans la zone du haut
  - De A : imprime uniquement les pages indiquées
- Cliquer : OK
- Cliquer : OK

|           | OpenOffice | Fiche-outil n° 27                          | Auteur : CI. TERRIER |
|-----------|------------|--------------------------------------------|----------------------|
| ( N(- ) ) | Writer 2.3 |                                            | R-FOWR               |
|           |            | Publipostages avec fichier de données Calc | page 40              |

# 7. ENREGISTRER LA MATRICE ET LES LETTRES TYPES

### Enregistrer la matrice

Cliquer l'outil puis sélectionner l'unité puis le dossier destination (Nous conseillons de sauvegarder la matrice de la lettre type dans le même dossier que le fichier Calc)

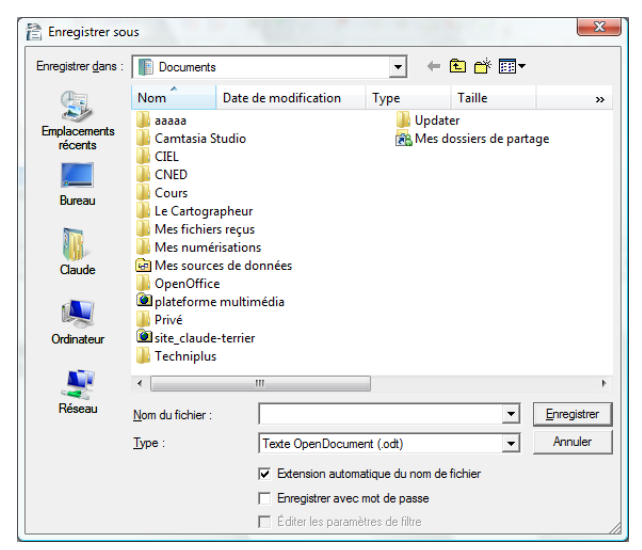

- Saisir un nom qui identifie la matrice sans confusion avec les lettres type de la fusion. : Exemple : Matrice invitation....
- Cliquer le bouton : Enregistrer
  - Enregistrer les lettres types
- Activer les lettres types
- Cliquer l'outil
- Sélectionner l'unité puis le dossier destination
- Saisir un nom qui identifie les lettres et évite la confusion avec la matrice
- Cliquer le bouton : Enregistrer